# 가격·재고 일괄 수정 방법

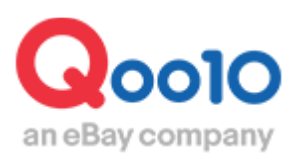

Update 2021-09

# 목차

| 1. | 가격이나 재고를 일괄 수정하는 방법 | <br><u>3</u> |
|----|---------------------|--------------|
|    | (Excel 파일사용)        |              |

2. 여러 상품의 재고를 0으로 변경하는 방법 ------ <u>3</u> (Excel 파일없이)

# 가격·재고 일괄 수정하기

### 1. Excel 파일을 사용해 가격이나 재고를 일괄 수정하는 방법

J·QSM>상품관리>상품 조회/수정에서 기존 상품의 Excel 파일 (다운로드 유형은 '가격/재고'를 선택)을 내려 받아 파일의 가격 또는 재고 항목을 수정합니다.

수정 후, J·QSM>상품관리>상품 대량등록/수정에서 파일을 업로드하시면 일괄 수정하실 수 있습니다.

■Excel 파일

E열 Price: 가격

F열 quantity: 재고 수량

Excel의 다운로드 방법이나 일괄 수정 업로드 방법은 <u>이곳</u>을 클릭해 J·QSM가이드내용을 참고 부탁드립니다.

2. Excel 파일 없이 여러 상품의 재고를 0으로 변경하는 방법

## 상품관리> 상품 조회/수정

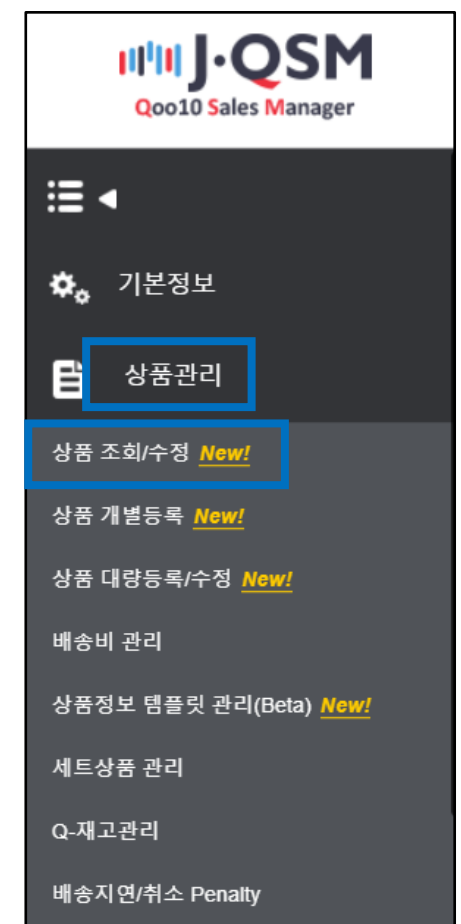

#### 2. Excel 파일 없이 여러 상품의 재고를 0으로 변경하는 방법

·Excel 파일을 사용하지 않고 여러 상품의 재고를 '0'(매진 상태)로 변경하는 방법

- 1. '상품 검색'으로 상품을 검색합니다.
- 2. 검색 결과 리스트에서 수정할 상품에 체크 표시☑를 합니다. 전건을 선택하고 싶은 때는 '편집' 좌측의 □에 체크 표시 ✓ 를 합니다.

| 검색길 | 검색결과: <b>29</b> 건 |                |                  |             |  |  |  |
|-----|-------------------|----------------|------------------|-------------|--|--|--|
| 목룓  | 루편집               | 전건을 선택ㅎ<br>이곳이 | ⊦고 싶은 때는<br>∥ 체크 | 버튼을 선택하여 설정 |  |  |  |
|     | 편집                | 상품코드           | 판매자상품코드          | 판매상태        |  |  |  |
|     | <u>수정</u>         | 6 _            | 수정할 상품에          | 체크          |  |  |  |
|     | 수정                | 629728900      | 6455801          | 판매중         |  |  |  |
|     | িন্স              | 620720000      |                  | 파매주         |  |  |  |

3. '선택 항목 일괄 수정' 또는 '검색결과 전체 일괄수정' 중 한가지를 선택합니다.

|                                        |                     | 10000011              | C 113          | And a second | <u>mtb-kw3あす楽対応 関東あす楽対</u><br>① <u>상품명 수정</u>            | 12,100[]                               | ]                      |
|----------------------------------------|---------------------|-----------------------|----------------|--------------|----------------------------------------------------------|----------------------------------------|------------------------|
|                                        | 수정                  | 774048808             | 판매중            | 0            | Seller Award                                             | 5,000円                                 |                        |
|                                        | 수정                  | 672584579             | 판매중            |              | 送料無料ファンキーゼブラ ラウンド                                        |                                        |                        |
| -                                      | 수정                  | 672584578             | 판매중            | 2            | ·리스트에서 수성할<br>경우, [선택 항목 일<br>·리스트 내 전상품을<br>[검색결과 전체 일골 | ' 상품에 저<br>괄수정]을<br>을 수정할 경<br>날수정]을 성 | 크를 한<br>선택<br>경우<br>선택 |
| <ul> <li>● 선택</li> <li>○ 검식</li> </ul> | 백항목 일괄수<br>객결과 전체 1 | *정: 선택 3 건 ('<br>일괄수정 | 1회 최대 선택 개수: : | 500-1)       |                                                          |                                        |                        |
| 일괄                                     | 수정 이력               |                       |                |              |                                                          |                                        |                        |

4. [재고수량]을 클릭합니다.

| ● 선택항목 1 | 일팔수정: 선택 3 건 (1회 최대 선택 개수: 500개)                 | < 1 |
|----------|--------------------------------------------------|-----|
| ○ 검색결과 7 | 전체 일괄수정                                          |     |
| 일괄수정 0   | ) विद्                                           |     |
|          |                                                  |     |
| 판매상태     | 판매증지 관매증지 상품삭제                                   |     |
| 기본정보     | 브랜드                                              |     |
| 판매정보     | 판매가격 재고수량 판매종료일 구매수량제한 할인설정 Q-포인트지급              |     |
| 상세정보     | 해더 푸터                                            |     |
| 배송정보     | 발송가능일 구매자 배송일 지정                                 |     |
| 부가정보     | 상품상태 원산지 무게 소재 제조일자 유효일자 18세 미만 제한 A/S 정보 의약품 분류 |     |
|          |                                                  |     |

5. [재고수량 일괄수정]창에서 0을 입력하고, 【적용하기】 버튼을 클릭합니다.

| 재고수량 일괄수정      |      | $\times$       |
|----------------|------|----------------|
| 재고수량           |      |                |
| 최대 999,999,999 | 개    | 마지막에 적용 버튼을 클릭 |
|                |      |                |
|                | 적용하기 |                |
|                |      |                |

6. 확인 화면이 표시되면, 【OK】를 클릭합니다.

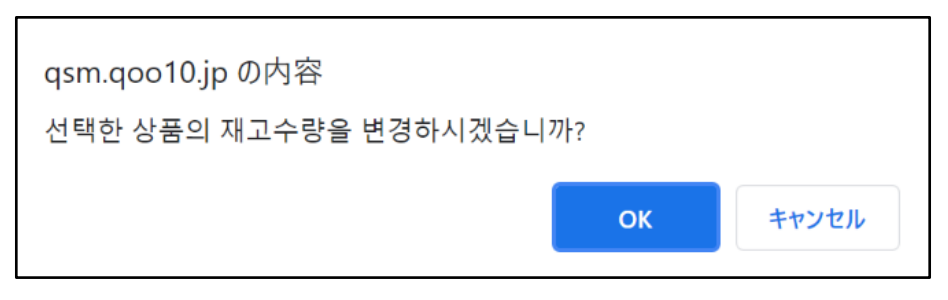

7. 일괄 수정 요청이 완료되면, 아래 그림의 창이 나타납니다.

| qsm.qoo10.jp の内容<br>일괄수정 요청에 성공했습니다. '일괄수정 이력' 버튼을 통해 <sup>:</sup><br>하세요. | 결과를 확인 |
|----------------------------------------------------------------------------|--------|
|                                                                            | ок     |

2. Excel 파일 없이 여러 상품의 재고를 0으로 변경하는 방법

8.일괄 수정 이력이나 처리 현황은 【일괄수정 이력】에서 확인하실 수 있습니다.

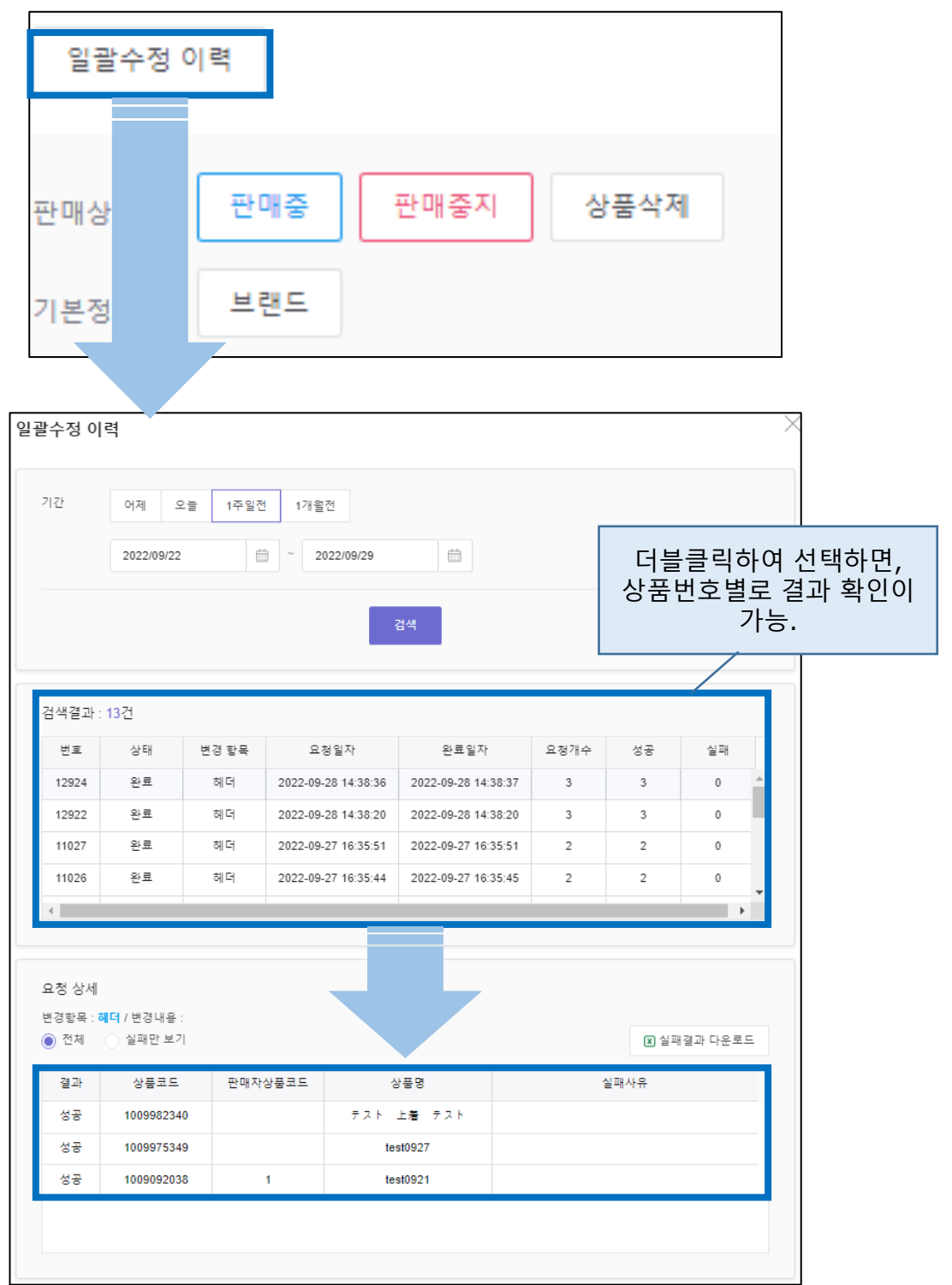

문의처: <u>Qoo10에 문의하기</u>>카테고리[QSM 조작]>[상품·배송비 관리]

기타 궁금하신 점이나 불편하신 점은 아래로 문의하시기 바랍니다.

#### [품절] 상태의 상품 숫자가 변경됩니다.

| 상품 검색 |             |             |      |            |            |           |
|-------|-------------|-------------|------|------------|------------|-----------|
| 전체 ⑦  | 판매중         | 재고 10개 이내   | 품절   | 승인대기       | 승인거부       | 판매중지(판매자) |
| 61 건  | <b>29</b> 건 | <b>10</b> 건 | 10 건 | <b>8</b> 건 | <b>1</b> 건 | 13 건      |

매진(完売) 상태가 됩니다.

·【J·QSM>상품관리>상품 조회/수성】 메뉴

| 1.00세~사프 | 프과리丶사프 | ㅈ히/스저1 | 메ㄴ |
|----------|--------|--------|----|

|     | TESTまめQTシャツ購入 | TESTまめQTシャツ購入不可                                             |  |  |
|-----|---------------|-------------------------------------------------------------|--|--|
|     | 販売価格          | 完売                                                          |  |  |
|     | 特典            | PayPal 500円クーボン発行中ト                                         |  |  |
|     | 発送国           | 韩国                                                          |  |  |
|     | 送料 🖌          | ◎ 🍞 Qxpress economy - 無料 ~                                  |  |  |
|     |               | 〇 🍞 Chinapost registered airmail - 無料                       |  |  |
|     | 追加送料          | 地域によって追加送料がかかります。 詳細・                                       |  |  |
|     | 举送日           | <u> </u>                                                    |  |  |
|     | 完売            | ① 新型コロナウイルスの影響により海外発送商品の配送に遅<br>延が発生しております。ご理解の上ご購入をお願いします。 |  |  |
|     | 3A.#          | 1 💭                                                         |  |  |
|     |               |                                                             |  |  |
|     |               |                                                             |  |  |
| 1 1 |               | 元充                                                          |  |  |

·【상품 페이지】

'재고 수량'을 0으로 변경하면, 아래 이미지와 같은 상태로 바뀝니다.